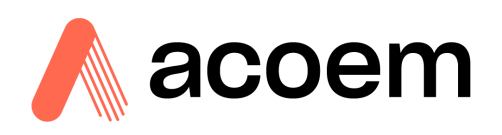

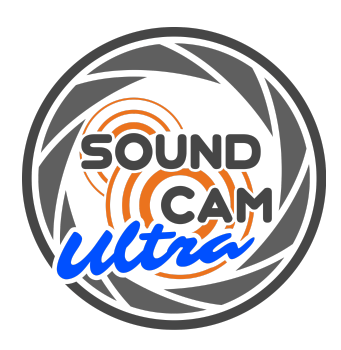

# LeakReport Manual

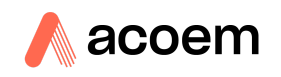

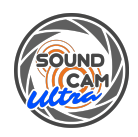

# Content

| Installation                                 | 2  |
|----------------------------------------------|----|
| Language and other country-specific settings | 3  |
| Generate Report                              | 5  |
| Settings                                     | 8  |
| Include your own logos in the report         | 11 |

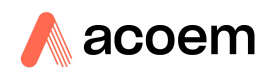

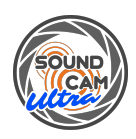

## Installation

| 🐙 LeakReport                                                                                                    | _   |       | ×  |
|----------------------------------------------------------------------------------------------------|-----|-------|----|
| <b>Destination Directory</b><br>Select the installation directories.                                                                                            |     |       |    |
| All software will be installed in the following locations. To install software into a different location, click the Browse button and select another directory. |     |       |    |
| Directory for LeakReport                                                                                                    |     |       |    |
|                                                                                                    | Bro | owse  |    |
| Directory for National Instruments products<br>C:\Program Files (x86)\National Instruments\                                                                     | Bro | owse  |    |
| << Back Next >                                                                                                    | >>  | Cance | el |

Run setup.exe and follow the installation instructions until the installation is complete.

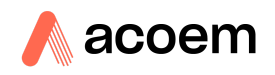

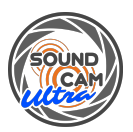

## Language and other country-specific settings

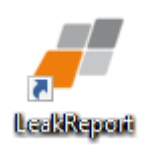

#### Run LeakReport software.

| LeakReport Ver. 2.0.1.2.<br>Configuration Language Units and Currency Report folder |                                       |                                                                                                    |                             | - 🗆 X                                                                                                    |
|-------------------------------------------------------------------------------------|---------------------------------------|----------------------------------------------------------------------------------------------------|-----------------------------|----------------------------------------------------------------------------------------------------|
| Path to measurement folder<br>C:\ProgramData\LeakReport\ExampleData<br>Files        | to analyse 30 🗁                       | Start Analysis Star                                                                                    | rt Report                   | CAF                                                                                                    |
| List of leakages                                                                    |                                       |                                                                                                    |                             |                                                                                                    |
| picture ID<br>Pr<br>Lo<br>Le<br>Pr<br>Go<br>Go<br>CC                                | 0 0 0 0 0 0 0 0 0 0 0 0 0 0 0 0 0 0 0 | Configuration - Choose Lang X<br>Choose Language<br>English<br>German<br>Chinese<br>Japanese<br>Korean | 1<br>Deport<br>Quiculation  | Software & Systems Result Number of measurements Overall leakage 0 m²/a Overall costs 0,00 EUR/a Emission 0 kg CO2/a |
| picture ID Pr                                                                       | 0 0 0 0 0 0 0 0 0 0 0 0 0 0 0 0 0 0 0 | OK Cancel Component Rep recommended Repairman Repair date Picture time 0                               | 1<br>Greport<br>Calculation |                                                                                                    |

Select "Language" in the menu above to access the language selection menu. Select the language here and confirm with "ok". For English, please select "English".

The software automatically remembers the selected language for the next start.

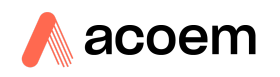

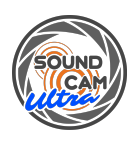

| T LeakReport Ver. 2.0.1                            |                            |                                 |             | - L X                    |
|----------------------------------------------------|----------------------------|---------------------------------|-------------|--------------------------|
| Configuration Language Units and Currency Report 1 | lder                       |                                 |             |                          |
| Path to measurement folder                         |                            |                                 |             |                          |
| C:\ProgramData\LeakReport\ExampleData              | Files to apply a 30        | Start Analysis Start R          | eport       |                          |
|                                                    | Files to analyse 30        |                                 |             |                          |
| List of Inclusion                                  |                            |                                 |             |                          |
| List of leakages                                   |                            |                                 |             |                          |
| picture                                            | ID                         |                                 |             | Software & Systems       |
|                                                    | Priority 0 Data            | Machine                         | Re          | sult                     |
|                                                    | Loss 0,0° LUR/a            | Component                       |             |                          |
|                                                    | Leak rate ,00 / Configurat | ion - Choose Units and Currency | X           | Number of measurements 0 |
|                                                    | Level 0,0 d                | ,                               | on          |                          |
|                                                    | Pressure 0,00 b Units      | Currency                        |             | Overall leakage 0 m³/a   |
|                                                    | Gas typ                    | EUR                             | к           | Overall costs 0,00 EUR/a |
|                                                    | Comment                    |                                 |             | 2 k - 622/s              |
|                                                    |                            | Can                             | icel        | Emission 0 kg CO2/a      |
|                                                    | Distance:                  |                                 |             |                          |
| picture                                            |                            |                                 |             |                          |
|                                                    |                            | 1                               |             |                          |
|                                                    | Priority 0 Date            | Machine                         |             |                          |
|                                                    | Loss 0,00 EUR/a            | Component                       | Report      |                          |
|                                                    | Leak rate 0,00 L/min       | Repair recommended              | Calculation |                          |
|                                                    | Brassure 0.00 bar          | Repairman                       |             |                          |
|                                                    | Gastype                    | Repair date                     |             |                          |
|                                                    |                            |                                 |             |                          |
|                                                    | Comment                    |                                 |             |                          |
|                                                    | Distance: 0,10 m           | Picture time 0                  |             |                          |
|                                                    |                            |                                 |             |                          |

Select "Units and Currency" in the menu above to access the menu. Select the unit system and the currency and confirm with "ok". Please select "SI" for the metric system and "EUR" for the euro.

The software automatically remembers the selection for the next start.

If the unit system is changed, it is advisable to reset the settings in the configuration menu. See the chapter Settings.

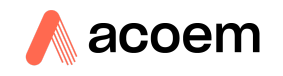

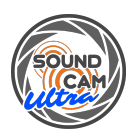

# Generate Report

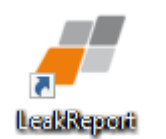

#### Run LeakReport software.

| JeakReport Ver. 2.0.1.23                         |                         |                    |             | - 🗆 X                    |
|--------------------------------------------------|-------------------------|--------------------|-------------|--------------------------|
| Configuration Language Units and Currency Report | ielder.                 |                    |             |                          |
| Path to measurement folder                       |                         |                    |             |                          |
| C:\ProgramData\LeakReport\ExampleData            | Files to analyse 30 🗁 💙 | Start Analysis Sta | rt Report   |                          |
|                                                  |                         |                    |             |                          |
| List of leakages                                 |                         |                    |             |                          |
| picture                                          |                         |                    | ^           | Software & Systems       |
|                                                  |                         | Mashias            | 1           | ,                        |
|                                                  | Priority 0 Date         | Company            |             | Result                   |
|                                                  | Leak rate 0.00 L/min    | Component          | Report      |                          |
|                                                  | Level 0,0 dB            | Repair recommended | Calculation | Number of measurements   |
|                                                  | Pressure 0,00 bar       | Repairman          |             | Overall leakage 0 m³/a   |
|                                                  | Gas type                | Repair date        |             | Overall costs 0,00 EUR/a |
|                                                  | Comment                 |                    |             |                          |
|                                                  | Distance: 0,10 m        | Picture time 0     |             |                          |
|                                                  |                         |                    |             |                          |
| picture                                          | ID                      |                    |             |                          |
|                                                  | Priority 0 Date         | Machine            |             |                          |
|                                                  | Loss 0,00 EUR/a         | Component          |             |                          |
|                                                  | Leak rate 0,00 L/min    | Repair recommended | Calculation |                          |
|                                                  | Level 0,0 dB            | Repair done        |             |                          |
|                                                  | Pressure 0,00 bar       | Repairman          |             |                          |
|                                                  | uas type                | Kepair date        |             |                          |
|                                                  | Comment                 |                    |             |                          |
|                                                  | Distance: 0,10 m        | Picture time 0     |             |                          |
|                                                  |                         |                    |             |                          |

Press the button with the folder symbol at the top to select the folder with the measurement data.

It is recommended to store the measurement data folder under "C:\ProgramData\LeakReport" so that it can be accessed with just a few clicks.

The software is installed with sample data located in the preselected folder under

"C:\ProgramData\LeakReport\ExampleData".

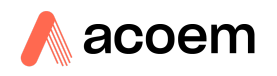

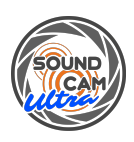

| LeakReport Ver. 2.0.1.23                                            |                                                                                 |                                                          |                                                            |                            |                       | - 🗆 🗙                               |
|---------------------------------------------------------------------|---------------------------------------------------------------------------------|----------------------------------------------------------|------------------------------------------------------------|----------------------------|-----------------------|-------------------------------------|
| Configuration Language Units and Currency Report folder             |                                                                                 |                                                          |                                                            |                            |                       |                                     |
| Path to measurement folder<br>C:\ProgramData\LeakReport\ExampleData | Files to analyse                                                                | 30 🛏                                                     | Start Analysi                                              | is St                      | tart Report           | CAE                                 |
| List of leakages                                                    |                                                                                 |                                                          |                                                            |                            |                       |                                     |
| picture                                                             | ID<br>Deireiter                                                                 | 0 Data                                                   | Machine                                                    |                            | 1                     | Software & Systems                  |
|                                                                     | Loss<br>Leak rate                                                               | 0,00 EUR/a                                               | Component                                                  |                            | Report                | Number of mercurements              |
|                                                                     | Level<br>Pressure                                                               | 0,0 dB<br>0,00 bar                                       | Repair<br>Repairman                                        | Repair done                | Calculation           | Overall leakage 0 m <sup>3</sup> /a |
|                                                                     | Gas type<br>Comment                                                             |                                                          | Repair date                                                |                            |                       | Overall costs 0,00 EUR/a            |
|                                                                     | Distance:                                                                       | 0,10 m                                                   | Picture ti                                                 | me 0                       | ]                     |                                     |
| picture                                                             | ID<br>Priority<br>Loss<br>Leak rate<br>Level<br>Pressure<br>Gas type<br>Comment | 0 Date<br>0,00 EUR/a<br>0,00 L/min<br>0,0 dB<br>0,00 bar | Machine<br>Component<br>Repair<br>Repairman<br>Repair date | recommended<br>Repair done | Report<br>Calculation |                                     |
|                                                                     | _ ostance.                                                                      | 0,1011                                                   | Ficture ti                                                 |                            |                       | Y                                   |

The analysis is started with the "Start Analysis" button.

| LeakReport Ver. 2.0.1.23 Configuration Language Units and Currency Report folder                                                                                                    | ×                     |
|----------------------------------------------------------------------------------------------------|-----------------------|
| Path to messurement folder       Eles to analyse 30       Sta         C:ProgramData\LeakReport[ExampleData       Files to analyse 30       Sta         List of leakages       If Edit messurement       Leakage         Image:       Image:       Image:       Image:         Image:       Image:       Image:       Image:       Image:         Image:       Image:       I | Analysis Start Report |
| Pressure 6,00 bar Repair<br>Gas type Air Repair<br>Absperungung erneuern<br>Distance 0,29 m                                                                                                    | iate                  |

To change (e.g. distance) or add (e.g. comment) details for a measurement, double-click on the measurement.

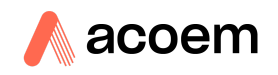

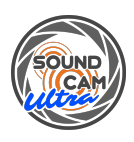

| JeakReport Ver. 2.0.1.23                                                                |                                                                                                    | X                                                                                                    |
|-----------------------------------------------------------------------------------------|----------------------------------------------------------------------------------------------------|----------------------------------------------------------------------------------------------------|
| Configuration Language Units and Currency Report folder                                 |                                                                                                    |                                                                                                    |
| Path to measurement folder<br>C:\ProgramData\LeakReport\ExampleData<br>Files to anal    | lyse 30 🗁 Start Analysis Start Report                                                                                                    | САГ                                                                                                    |
| List of leakages                                                                        |                                                                                                    |                                                                                                    |
| D<br>Priority<br>Loss<br>Leak rat<br>Level<br>Press<br>Com en<br>Distance               | 10 (TDris Da<br>2 Date 2<br>13,30 EUR/a<br>0,844 L/mn<br>51,7 dB<br>6,00 bar<br>a Air<br>Telfonband e<br>0,21 m                                                                                                    | Result           Number of measurements         30           Overall leakage         107701 m²/a           Overall costs         3231,03 EUR/a           Emission         6591,31 kg CO2/a |
| D<br>Priority<br>Los<br>Lesk rate<br>Level<br>Pressure<br>Gas type<br>Comme<br>Distance | 11.tdms     Create Report     Cancel       27,81 to 8/a     Oursponent     Prize       27,81 to 8/a     Oursponent     Prize       67,5 d8     Repair     Calculation       6,00 bar     Repair date     Calculation       4 Air     Repair date       ant     Absperrungung enseuern       at     0,29 Picture time 0 | -                                                                                                    |

The export of the report is started with the "Start Report" button. A window then opens in which the name of the report can be customized and an additional comment can be entered. To write the report, click on "Create Report". A PDF file is now created and opened.

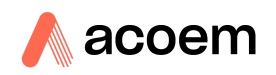

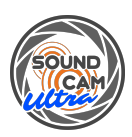

## Settings

| Leakke, ort Ver. 2.0.1.23                               |                                           | – 🗆 🗙                       |
|---------------------------------------------------------|-------------------------------------------|-----------------------------|
| Configuration Language Units and Currency Report folder |                                           |                             |
|                                                         | are Configuration                         | <                           |
| Path to measurement folder                              |                                           |                             |
| C:\ProgramData\Leakkeport\ExampleData                   | Configuration                             |                             |
|                                                         | A di Hauthinterra                         |                             |
| List of Jackson                                         | Author Max Muslermann OK                  |                             |
| List of leakages                                        | Measuring device SoundCam Ultra           |                             |
| picture                                                 | Serial number                             | Software & Systems          |
|                                                         | Software version LeakReport Ver. 2.0.1.23 |                             |
|                                                         | Company CAE Software und Systems GmbH     | t                           |
|                                                         | Address 1 Linteler strasse 23             |                             |
|                                                         | Address 2 33334 Guetersloh                | Number of measurements 30   |
|                                                         |                                           | 0 10 107701                 |
|                                                         | Pressure 6,00 bar                         | Overall leakage 107701 mP/a |
| HI CONTRACTOR                                           | Costs per volume 0,03 EUR/m <sup>3</sup>  | Overall costs 3231,03 EUR/a |
| 1001 3 9 7                                              | Energy costs 0,20 EUR/kWh                 |                             |
|                                                         | Emission 0,408 kg CO2/kWh                 | Emission 6591,31 kg CO2/a   |
|                                                         | Running time per year 8760 h              |                             |
| -                                                       | Gas type                                  |                             |
| picture                                                 | Reset                                     |                             |
|                                                         | Priority limits                           |                             |
|                                                         | 18.91/m P1                                |                             |
|                                                         | 6 30 L/m P2                               |                             |
|                                                         | 0,50 L/m P3                               |                             |
|                                                         | 0,0530 L1 P4                              |                             |
|                                                         | 0,0030 L P5 w                             |                             |
|                                                         | Reset                                     |                             |
|                                                         |                                           |                             |
|                                                         | D' 1 0.00 m D' 1 1 0                      |                             |
|                                                         | Distance: 0,29 m Picture time 0           |                             |
|                                                         |                                           |                             |

Select "Configuration" in the menu above to edit the analysis settings.

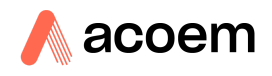

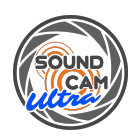

| 📕 Configuration       |                     |                         |        | $\times$ |
|-----------------------|---------------------|-------------------------|--------|----------|
| Configuration         |                     |                         | _      |          |
| Author                | Max Mustermann      |                         | ОК     |          |
| Measuring device      | SoundCam Ultra      |                         | U.V.   |          |
| Serial number         |                     |                         |        |          |
| Software version      | LeakReport Ver. 2.  | 0.1.23                  |        |          |
| Company               | CAE Software und    | Systems GmbH            | Cancel |          |
| Address 1             | Linteler strasse 23 |                         |        |          |
| Address 2             | 33334 Guetersloh    |                         |        |          |
|                       |                     |                         |        |          |
|                       | Pressure            | 6,00 bar                |        |          |
|                       | Costs per volume    | 0,03 EUR/m <sup>3</sup> |        |          |
|                       | Energy costs 0,7    |                         |        |          |
| Emission              |                     | 0,408 kg CO2/kWh        |        |          |
| Running time per year |                     | 8760 h                  |        |          |
| Gas type Air          |                     |                         |        |          |
|                       |                     | Reset                   |        |          |
|                       | Pr                  | iority limits           |        |          |
| 18,9 L/m P2           |                     |                         |        |          |
| 6,30 L/m P3           |                     |                         |        |          |
| 0,630 L/r P4          |                     |                         |        |          |
| 0,0630 L PT           |                     |                         |        |          |
| Reset                 |                     |                         |        |          |
|                       |                     |                         |        |          |
|                       |                     |                         |        |          |

| Field            | Description                             |
|------------------|-----------------------------------------|
| Author           | The author of the report can be entered |
|                  | here.                                   |
| Measuring device | The measuring device used can be        |
|                  | entered here.                           |
| Serial number    | Enter the serial number of the used     |
|                  | measuring device here.                  |
| Software version | This field is filled automatically and  |
|                  | cannot be edited.                       |
| Company          | A company name can be entered here.     |
| Address 1        | An address can be entered here.         |

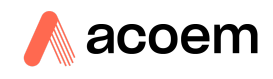

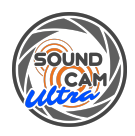

| Address 2        | The address can be added here.           |
|------------------|------------------------------------------|
| Pressure         | ATTENTION! The pressure specified        |
|                  | here is for information purposes only    |
|                  | and has no influence on the              |
|                  | calculation! The pressure information is |
|                  | already contained in the audio signal of |
|                  | the measurement to be evaluated.         |
| Costs per volume | Enter the costs for the specified        |
|                  | volume of compressed air/gas here.       |
|                  | These depend on the compressor and       |
|                  | the electricity costs. For many          |
|                  | compressors, this results in a value of  |
|                  | approx. 0.03 €/m³. This value can be     |
|                  | assumed for compressed air if the real   |
|                  | value is not known.                      |
| Energy costs     | Enter the energy costs here. This value  |
|                  | is used to calculate the CO2             |
|                  | emissions.                               |
| Emission         | Enter the CO2 emissions per kWh          |
|                  | here.                                    |
| Running time per | Enter the operating hours of the         |
| year             | compressors here.                        |
|                  | The operating hours are needed to        |
|                  | extrapolate the leakage costs to the     |
|                  | year.                                    |
|                  |                                          |
|                  | 3 shifts (constant operation):8.760 h    |
|                  | 2 shifts 7 days: 5.840 h                 |
|                  | 2 SNITS 5 days: 4.170 h                  |
|                  | 1 SNITT / days: 2.920 h                  |
|                  | 1 SNIT 5 days: 2.085 h                   |
| Gas type         | I ne medium can be specified here.       |
| Priority limits  | I he limits can be specified here in     |
|                  | order to prioritize the leakages. The    |

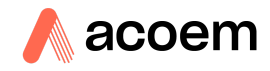

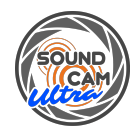

| default | settings | can | be | restored | via |
|---------|----------|-----|----|----------|-----|
| "Reset" |          |     |    |          |     |

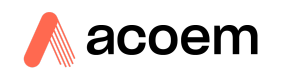

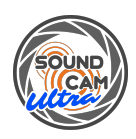

### Include your own logos in the report

You can integrate your own logos in the report.

| I     Image: Image: Imag | Manage NoCompany —                                                                                                    | □ ×<br>^ (?) |
|----------------------------------------------------------------------------------------------------|----------------------------------------------------------------------------------------------------|--------------|
| Pin to Quick Copy Paste                                                                                                    | sy path<br>te shortcut to to the shortcut to the shortcut to the |              |
| ← → ✓ < 📃 %programda                                                                                                    | ata%/LeakReport\ReportTemplate\resources\NoCompany                                                                                                    | م            |
| <ul> <li>Downloads</li> <li>Documents</li> <li>Google Drive</li> <li>OneDrive</li> <li>Google Drive (G:)</li> <li>O00_erstellte Angebote</li> <li>S00_Preislisten</li> <li>9900_Partner</li> <li>Installer</li> <li>OneDrive - Personal</li> <li>This PC</li> </ul>                                                                                                    | CompanyLogo<br>Headline                                                                                                    |              |
| <ul> <li>D Objects</li> <li>Desktop</li> <li>Documents</li> <li>Downloads</li> <li>Music</li> <li>Pictures</li> <li>Videos</li> <li>Local Disk (C:)</li> <li>Google Drive (G:)</li> <li>4 items</li> <li>1 item selected 6,20 KB</li> </ul>                                                                                                    | We fix Leakages<br>We fix Leakages<br>We fix Leakages                                                                                                    |              |

To do this, use Windows Explorer to navigate to the corresponding LeakReport folder. The following path can be copied into Windows Explorer for this purpose:

#### %programdata%\LeakReport\ReportTemplate\resources\NoCo mpany

Here are the 4 graphics that are used for the report. These can be replaced by your graphics.

The file name must be retained, otherwise the graphic cannot be found!

The number of pixels in width and height must be retained, otherwise the report may be displayed incorrectly.

The following image shows what the report looks like with the graphics.

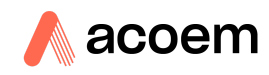

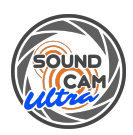

| Headline.png<br>1086 x 172 px                                        |                                    |                        |  |  |  |
|----------------------------------------------------------------------|------------------------------------|------------------------|--|--|--|
| Bericht   06.05.2024                                                 | ReporterGrafik.pn<br>1088 x 119 px | RT                     |  |  |  |
| Erstellt durch<br>Sam Sample                                         |                                    |                        |  |  |  |
| Messinstrument - Seriennummer<br>SoundCam Ultra 3 - 230001           |                                    |                        |  |  |  |
| Leak Reporter Version<br>LeakReport Ver. 2.0.1.23                    | Produ<br>600                       | ctLogo.png<br>x 550 px |  |  |  |
| Anzahl der Messungen<br>30                                           |                                    |                        |  |  |  |
| Zeitraum<br>2023-06-23 - 2023-12-01                                  |                                    |                        |  |  |  |
| Addresse<br>Muster GmbH<br>Muster Strasse 123<br>012345 Musterhausen | Kommentar                          |                        |  |  |  |
|                                                                      | Compa<br>497                       | nyLogo.png<br>x 180 px |  |  |  |
| Page 1 of 20                                                         | LeakReporter V2                    | 06.05.2024 13:19:10    |  |  |  |

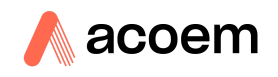

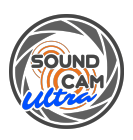

The custom logos still need to be activated for the software. To do this, the CAE.ini file in the "StartUp" folder of the LeakReport must be deleted. The following path can be copied into Windows Explorer to navigate to the "StartUp" folder:

%programdata%\LeakReport\StartUp

The CAE.ini file is located in this folder. Please delete it. After restarting the software, your own logos should be used.

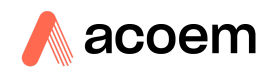

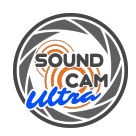

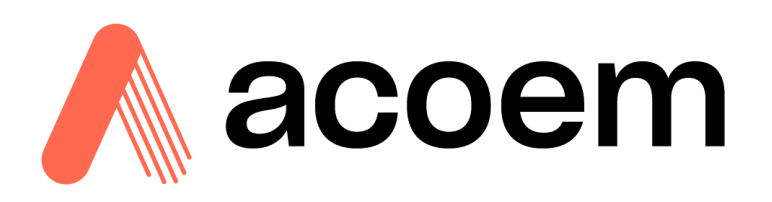

Acoem INDIA, Ground Floor, 1965, Alembic City, Gorwa, Vadodara, Gujarat - 390003

Tel.: +91 265 6180 700 info.in@acoem.com www.acoem.com/india